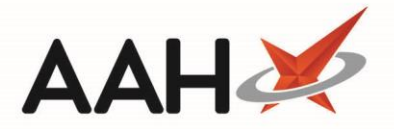

# Dispensing a EPS Prescription under SSP

### **Alternative Medication or Strength**

- Access the patient's PMR and manually dispense the SSP item in place of the item on the prescription.
- When generating the label it must include "Supplied under SSP [ref number]" which can be included in the dosage instructions.

| <u>28 Simvastatin 40mg tabs</u><br>One to be taken daily |              |
|----------------------------------------------------------|--------------|
| Supplied under SSP Ref No.123                            |              |
|                                                          |              |
| AVOID DRINKING GRAPEFRUIT JUICE.                         |              |
|                                                          |              |
| Paul Darton                                              | <del>5</del> |

Process the EPS prescription and in the dosage instructions add "Not supplied – [drug x] dispensed under SSP [ref no.] instead. Do not mark it as "not dispensed" and discard any labels for the item.

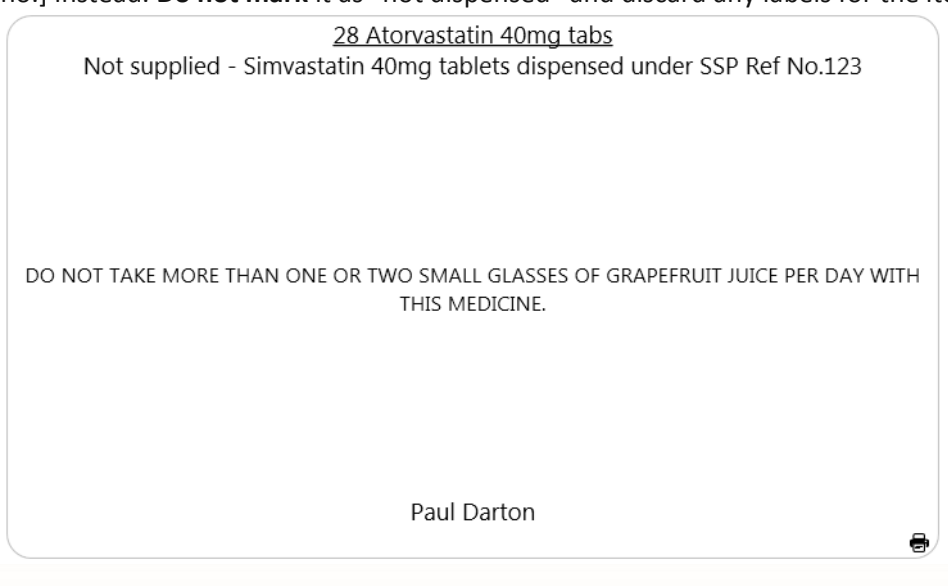

Please note NCOS/SSP endorsement is not used in Northern Ireland. Please see BSO for guidance

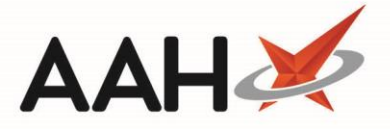

• If the SSP endorsement is required which can be found in additional endorsements.

After 5 February 2022, a new SSP additional endorsement for both paper and electronic prescriptions (including on dispensing tokens) is required to be used. This SSP endorsement must be used to ensure that correct payments (fees and reimbursements) are made for any SSP supplies. The following information will be required:

- SSP *n* (where *n* is the three-digit reference number applicable to the SSP)
- Details of product supplied in accordance with the SSP (drug name, quantity, strength, formulation, supplier name or brand)
- o Quantity supplied

- Pack size (where multiple pack sizes are available)
- Invoice price (where there is no list price held by NHSBSA)
- Use the Supplier/Manufacturer/Brand field to specify what you have actually supplied. This should include the drug name, strength, formulation and brand or supplier if required.

| Additional Endorsements (Simvastatin 40mg tabs (28) ACCORD HEALTH) |                                                            |                                    |                        | ×    |       |      |
|--------------------------------------------------------------------|------------------------------------------------------------|------------------------------------|------------------------|------|-------|------|
| Available Endorsements                                             | NCSO/SSP () Click Here for Mo                              | re Information                     | Added Endorsement(s)   |      |       |      |
| Brand Name                                                         | Pharmacist Initials *                                      | HS                                 | F2 - Edit F9 - Delete  |      |       |      |
| Broken Bulk                                                        | Date *                                                     | 29/08/2019                         | Endorsement Code Value |      |       |      |
| Extemporaneously Dispense                                          | Supplier / Manufacturer / Brand *                          | Simvastatin 40mg tabs              |                        |      |       |      |
| Measured and Fitted                                                |                                                            |                                    |                        |      |       |      |
| NCSO/SSP                                                           | Quantity Per Pack *<br>(please specify unit of measure: to | 28 tabs<br>abs, caps, ml, g, etc.) |                        |      |       |      |
| Out of Pocket Expenses                                             | Invoice Price Per Pack *                                   | £0.91                              |                        |      |       |      |
| Packaged Dose                                                      |                                                            |                                    |                        |      |       |      |
| Prescriber Contacted                                               | F8 - Add Item                                              |                                    |                        |      |       |      |
| Prescriber Not Contacted                                           |                                                            |                                    |                        |      |       |      |
| Price and NP8                                                      |                                                            |                                    |                        |      |       |      |
| Rebate claimed                                                     |                                                            |                                    |                        |      |       |      |
|                                                                    | 1                                                          |                                    | ✓ F10 -                | Save | 🗙 Car | ncel |

- Submit the prescription for reimbursement as per usual procedure.
- As the original EPS prescription is processed a manual stock adjustment may be required using the stock manager module.

#### **Dispensing A Lesser Quantity**

• Process the EPS prescription and when confirming the quantity, enter in less than what was prescribed.

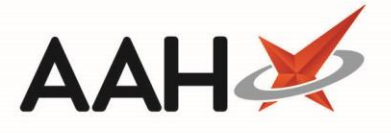

• When generating the label it must include "Supplied under SSP [ref number]" which can be included in the dosage instructions.

28 Sertraline 50mg tabs Take ONE daily Supplied under SSP Ref. 456 CAUTION:REACTIONS MAY BE IMPAIRED WHILST DRIVING OR USING TOOLS OR MACHINES. AVOID DRINKING GRAPEFRUIT JUICE. Ms Thelma Test

Please note NCOS/SSP endorsement is not used in Northern Ireland. Please see BSO for guidance

• If the SSP endorsement is required which can be found in additional endorsements.

After 5 February 2022, a new SSP additional endorsement for both paper and electronic prescriptions (including on dispensing tokens) is required to be used. This SSP endorsement must be used to ensure that correct payments (fees and reimbursements) are made for any SSP supplies. The following information will be required:

- SSP *n* (where *n* is the three-digit reference number applicable to the SSP)
- Details of product supplied in accordance with the SSP (drug name, quantity, strength, formulation, supplier name or brand)
- o Quantity supplied
- Pack size (where multiple pack sizes are available)
- Invoice price (where there is no list price held by NHSBSA)
- The Supplier/Manufacturer/ Brand field can be used to specify the details of the product supplied under SSP. This should include the drug name, strength, formulation and brand or supplier if required.

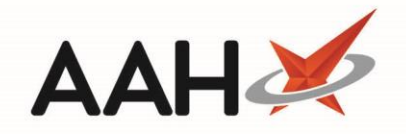

| Additional Endorsements (Sertraline 50mg tabs (28) ACCORD HEALTH)                                                                                                    |                                                                                                    |                                                 |  |  |
|----------------------------------------------------------------------------------------------------|----------------------------------------------------------------------------------------------------|-------------------------------------------------|--|--|
| Available Endorsements                                                                                                    | NCSO/SSP () Click Here for More Information                                                                                                    | Added Endorsement(s)                            |  |  |
| Brand Name Broken Bulk Extemporaneously Dispense Measured and Fitted NCSO/SSP Out of Pocket Expenses Packaged Dose Prescriber Contacted Prescriber Not Contacted Precand NP8 Rebate claimed | Pharmacist Initials *       HS         Date *       29/08/2019         Supplier / Manufacturer / Brand *       Sertraline 50mg tablets         Quantity Per Pack *       28         (please specify unit of measure: tabs, caps, ml, g, etc.)         Invoice Price Per Pack *       £1.52         F8 - Add Item | F2 - Edit F9 - Delete<br>Endorsement Code Value |  |  |
| C                                                                                                    |                                                                                                    | ✓ F10 - Save X Cancel                           |  |  |

- Submit the prescription for reimbursement as per usual procedure.
- As the original EPS prescription is processed a manual stock adjustment may be required using the stock manager module.
- No prescription charge is payable if the patient receives a smaller quantity than the quantity originally ordered on the prescription. Currently this will not be reflected in the ETP claim report. This only applies for SSP supplies.

#### **Endorsing Multiple Alternative Items**

There may be some instances where the SSP specifies that multiple items are to be substituted in place of the item in short supply. For example, an SSP for Fluoxetine 30mg capsules where the SSP states Fluoxetine 10mg capsules and 20mg capsules are to be dispensed as an alternative. In this scenario the EPS prescription can be endorsed as follows:

- Add the NCOS/SSP endorsement which can be found in additional endorsements and use the Supplier/Manufacturer/Brand field to specify what you have actually supplied and the cost of each item.
- In the Quantity Per Pack field state the dispensed quantity of each item.
- Enter the cost of both items in Invoice Price Per Pack.

| Additional Endorsements (Fl | uoxetine 30mg caps (30) CVNDSH)                            |                                                               | - = ×                                                                  |
|-----------------------------|------------------------------------------------------------|---------------------------------------------------------------|------------------------------------------------------------------------|
| Available Endorsements      | NCSO/SSP () Click Here for Mor                             | re Information                                                | Added Endorsement(s)                                                   |
| Brand Name                  | Pharmacist Initials *                                      | HS                                                            | F2 - Edit F9 - Delete                                                  |
| Broken Bulk                 | Date *                                                     | 22/10/2020                                                    | Endorsement Code Value                                                 |
| Extemporaneously Dispense   | Supplier / Manufacturer / Brand *                          | Fluoxetine 10mg caps £61.4                                    | NCSO/SSP NCS Initials: HS;22/10/2020;Fluoxetine 10mg caps £61.43 for : |
| Measured and Fitted         |                                                            |                                                               |                                                                        |
| NCSO/SSP                    | Quantity Per Pack *<br>(please specify unit of measure: ta | 30 caps of 10mg and 30 caps of 20mg<br>bs, caps, ml, g, etc.) |                                                                        |
| Out of Pocket Expenses      | Invoice Price Per Pack *                                   | £62.55                                                        |                                                                        |
| Packaged Dose               |                                                            |                                                               |                                                                        |
| Prescriber Contacted        | F8 - Update Item                                           |                                                               |                                                                        |
| Reservition Mat Cantantad   |                                                            |                                                               | ✓ F10 - Save X Cancel                                                  |

A McKesson Company

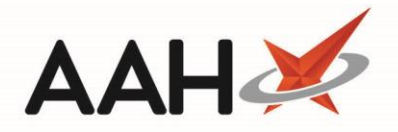

1. 30/30 Fluoxetine30 Fluoxetine 30mg caps30mg capsUse As Directed By The PrescriberInitials: HS22/10/2020Fluoxetine 10mgFluoxetine 10mgcaps £61.43 for 30plus Fluoxetine20mg caps £1.12for 3030 caps of 10mgand 30 caps of20mg Costs £62.555

- Submit the prescription for reimbursement as per usual procedure.
- As the original EPS prescription is processed a manual stock adjustment may be required using the stock manager module.
- Although two different items are dispensed as the alternative, for patients who are not exempt from prescription charges only one charge is taken.

Please note for EPS prescriptions, either electronic endorsement or endorsing of the token are valid. **However, both should not be done.** 

In all cases, we recommend making a note in the PMR to record that an SSP supply was made.

## **Revision History**

| Version Number | Date             | Revision Details | Author(s)            |
|----------------|------------------|------------------|----------------------|
| 2.0            | 03 February 2022 |                  | Joanne Hibbert-Gorst |

## **Contact us**

For more information contact: **Telephone: 0344 209 2601** 

Not to be reproduced or copied without the consent of AAH Pharmaceuticals Limited 2021.